## Creating Emergency Labels in Gmail

Last Modified on 01/31/2025 2:51 pm PST

Configuring a Red 'Emergency' Label for Emails from emergency@eusd.org:

- 1. NOTE: The labels feature may not work in email apps other than the native Gmail app. Every message from the emergency@eusd.org address has its subject line prepended with [EMERGENCY], so that's the best we can do for non-Google mail apps for now.
- 2. Create a New Label
  - Go to Gmail, click on the Gear icon () in the upper right corner, then select See all settings.
  - Navigate to the Labels tab.
  - Click on Create new label.
  - Enter the name Emergency for the label and click Create.

| Settings                    |                                             |                           |        |                 |  |  |  |  |
|-----------------------------|---------------------------------------------|---------------------------|--------|-----------------|--|--|--|--|
| General Labels Inbox Accou  | unts Filters and Blocked Addresse           | s Forwarding and POP/IMAF | Add-on | s Chat and Meet |  |  |  |  |
| Advanced Online Themes      |                                             |                           |        |                 |  |  |  |  |
| opani                       | show if unread                              |                           |        |                 |  |  |  |  |
| Trash                       | show hide                                   |                           |        | Show in IMAP    |  |  |  |  |
| Categories                  | Show in label list                          | Show in<br>message list   |        |                 |  |  |  |  |
| Categories                  | show hide                                   |                           |        |                 |  |  |  |  |
| Social                      | Newslebel                                   |                           | ~      |                 |  |  |  |  |
| Updates                     | INEW IADEI                                  |                           |        |                 |  |  |  |  |
| Forums                      | Please enter a new label name:<br>Emergency | enter a new label name:   |        |                 |  |  |  |  |
| Promotions                  | Nest label under:                           |                           |        |                 |  |  |  |  |
| Labels                      |                                             | ~                         |        |                 |  |  |  |  |
| Create new label            |                                             | Cancel Crea               | te     |                 |  |  |  |  |
| -Snoozed                    |                                             | 3                         |        | Show in IMAP    |  |  |  |  |
| 0 conversations             | show if unread                              |                           |        |                 |  |  |  |  |
| Follow-up                   |                                             | show hide remove          | edit   | Show in IMAP    |  |  |  |  |
| -ToDo<br>O conversations    | show <b>hide</b><br>show if unread          | show hide remove          | edit   | Show in IMAP    |  |  |  |  |
| Steps to create a new label |                                             |                           |        |                 |  |  |  |  |

## 3. Color the Label

- Back in your Gmail inbox, locate the Emergency label on the left sidebar.
- Hover over the label, click the three dots (:) next to it.
- Select Label color, choose red, and confirm by clicking Save.

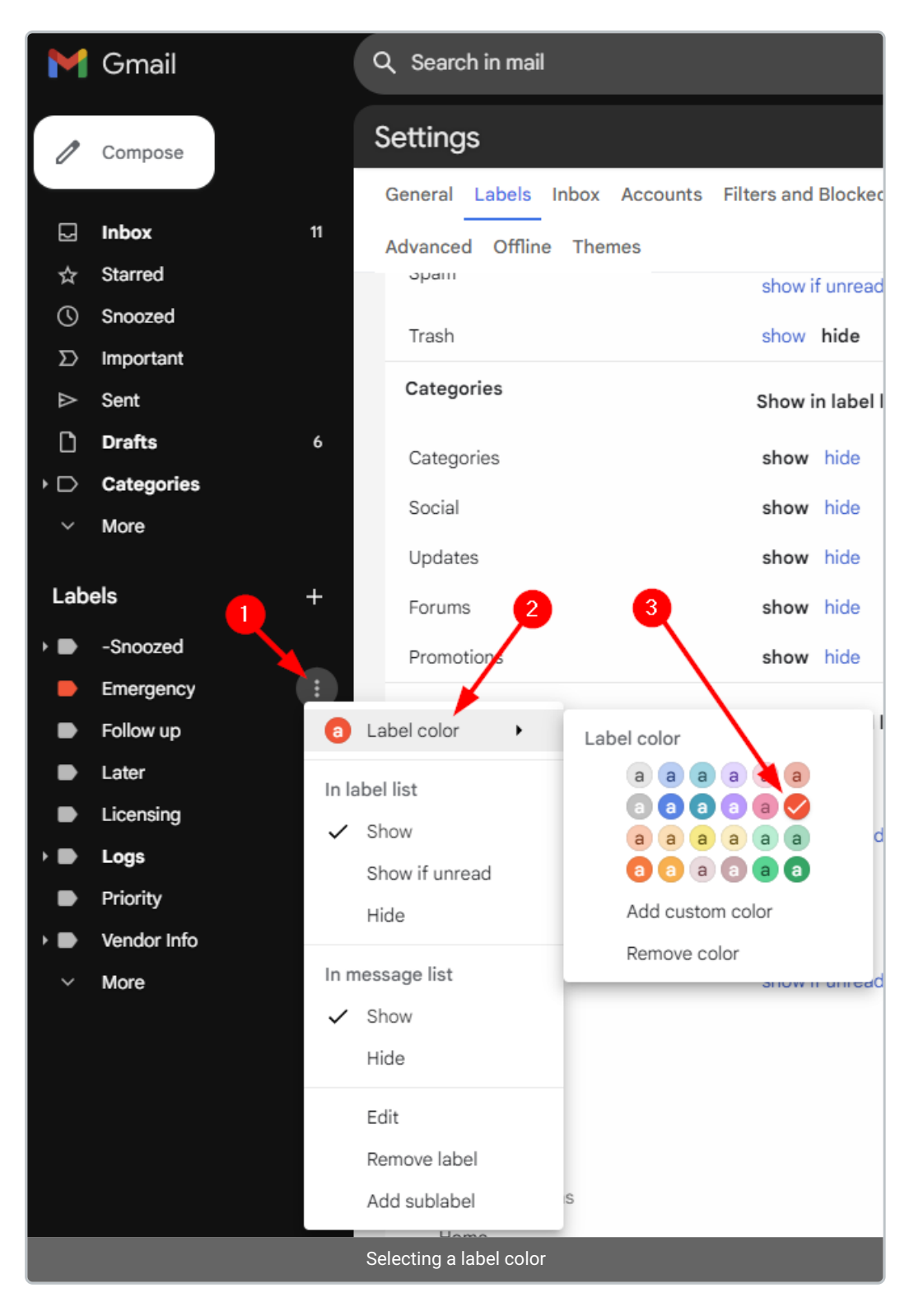

## 4. Create a Filter

- Access settings again by clicking on the Gear icon (), then See all settings.
- Head over to the Filters and Blocked Addresses tab.
- Click on **Create a new filter**.
- In the "Has the words" field, type Iist:(<emergency.eusd.org>).
- Click on Create filter.

| M                | Gmail                                                           | Q Search in mail O Active ~ 🤅                                                                                                    |    |
|------------------|-----------------------------------------------------------------|----------------------------------------------------------------------------------------------------|----|
| 0                | Compose                                                         | From                                                                                                    |    |
| Ω ☆ © Ω Δ<br>Ω Δ | Inbox 11<br>Starred<br>Snoozed<br>Important<br>Sent<br>Drafts 6 | Subject Has the words list:( <emergency.eusd.org>)</emergency.eusd.org>                                                                                                    | st |
| • D<br>~         | Categories<br>More                                              | Pres attachment     Search     De this Delete it                                                                                                    |    |
| Lab              | els +<br>-Snoozed<br>Emergency<br>Follow up                     | Matches: subject:(COVID-19 Notification Letter)     Do this: Mark as read, Delete it     Matches: subject:(SFTP Update)     Do this: Delete it                             |    |
|                  | Later<br>Licensing<br>Logs                                      | Matches: from:(dofs1@eusd.org) QBBackupTemp Do this: Delete it Select: All, None                                                                                           |    |
| •                | Priority<br>Vendor Info<br>More                                 | Export         Delete           Create a new filter         Import filters   The following email addresses are blocked. Messages from these addresses will appear in Spam: |    |
|                  |                                                                 | You currently have no blocked addresses.<br>Select: All, None<br>Unblock selected addresses                                                                                |    |
|                  | Steps to cre                                                    | ate a filter for messages delivered to emergency@eusd.org                                                                                                    |    |

## 5. Apply the Label

- On the next screen, tick the checkbox for **Apply the label**.
- Select the **Emergency** label from the dropdown menu.
- Optionally, to label past emails, check the box next to **Also apply filter to matching conversations**.
- Click on **Create filter** to finalize.

| Μ        | Gmail                                            | Q II         | st:( <emergency.eusd.org>) X 辛 O Active ~ ⑦</emergency.eusd.org> |  |  |  |  |
|----------|--------------------------------------------------|--------------|------------------------------------------------------------------|--|--|--|--|
| 0        | Compose                                          | ÷            | When a message is an exact match for your search criteria:       |  |  |  |  |
|          |                                                  |              | Skip the Inbox (Archive it)                                      |  |  |  |  |
|          | Inbox 12                                         |              | Mark as read                                                     |  |  |  |  |
| ☆        | Starred                                          |              | Star it                                                          |  |  |  |  |
| ()       | Snoozed                                          | $\checkmark$ | Apply the label: Emergency                                       |  |  |  |  |
| $\Sigma$ | Important                                        |              | Forward it to: Choose an address  Add forwarding address         |  |  |  |  |
|          | Sent (                                           |              | Delete it                                                        |  |  |  |  |
|          | Categories                                       |              | Never send it to Spam                                            |  |  |  |  |
| ~        | More                                             |              | Send template: No templates                                      |  |  |  |  |
|          |                                                  |              | Always mark it as important                                      |  |  |  |  |
| Lab      | els +                                            |              | Never mark it as important                                       |  |  |  |  |
| • •      | -Snoozed                                         |              |                                                                  |  |  |  |  |
| •        | Emergency                                        |              |                                                                  |  |  |  |  |
| •        | Follow up                                        |              | Also apply filter to matching conversations.                     |  |  |  |  |
|          | Later                                            | 0            | Learn more Create filter                                         |  |  |  |  |
|          | Licensing                                        |              |                                                                  |  |  |  |  |
|          | Loos                                             |              |                                                                  |  |  |  |  |
|          | Steps to finish creating applying the new filter |              |                                                                  |  |  |  |  |

Now, emails from the specified mailing list address will automatically receive the red **Emergency** label.

| M                       | Gmail              |    | Q list:( <emergency.< th=""><th>eusd.org&gt;)</th><th colspan="6">× 辛 • Active - ⑦ ② ⅲ 📧 4</th></emergency.<> | eusd.org>)                                                                 | × 辛 • Active - ⑦ ② ⅲ 📧 4  |                               |                       |               |          |          |  |
|-------------------------|--------------------|----|----------------------------------------------------------------------------------------------------|----------------------------------------------------------------------------|---------------------------|-------------------------------|-----------------------|---------------|----------|----------|--|
| Compose                 |                    |    | Mail Conversatio                                                                                              | ons Spaces                                                                 | From 🔻 Any ti             | me 🔻 Has                      | attachment            | Is unread     | Advanced | search   |  |
|                         | Inbox              | 12 |                                                                                                    |                                                                            |                           |                               | 1-                    | 50 of many    | < >      | =o - 🖸   |  |
| ☆<br>©                  | Starred<br>Snoozed |    |                                                                                                    |                                                                            | Inbox Emergency [EME      | RGENCY] Felicita              | a ES will be conduc   | ting a Fire D | ill s    | 3:18 AM  |  |
| Σ                       | Important          |    |                                                                                                    | 1. mi                                                                      | Emergency [SE] 911 Call   | placed at Rock \$             | oprings Elementary    | - Student w   |          | Nov 2    |  |
|                         | Sent<br>Drafts     |    |                                                                                                    | Emergency [SE] 911 Call placed at Rock Springs Elementary - All clear stud |                           |                               |                       |               |          |          |  |
| • 🗅                     | Categories         |    |                                                                                                    |                                                                            | Emergency False 911 @ (   | Dak Hill, student             | dialed at YMCA. EC    | DM Rebeca     | 1 G      | Oct 23   |  |
| Lab                     |                    |    |                                                                                                    |                                                                            | Emergency Oak Hill will I | be conducting a               | lockdown button te    | est at 3:15pm | . E      | Oct 20   |  |
| • •                     | -Snoozed           |    |                                                                                                    | natio (                                                                    | Emergency EUSD Phone      | System Alert: O               | ak Hill Lockdown -    | Oak Hill Loc  | «d       | Oct 20 + |  |
|                         | Emergency          | 1  |                                                                                                    |                                                                            | Emergency Oak Hill will I | be having a 3 in <sup>.</sup> | I Drill at 10:30am. E | OM Rebec      | a        | Oct 20   |  |
| Emergency label applied |                    |    |                                                                                                    |                                                                            |                           |                               |                       |               |          |          |  |

Auth: J.S.